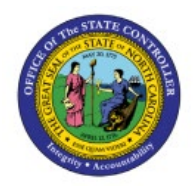

# PERIOD END CLOSE PROCESS FOR COST

INV

## MANAGEMENT

**QUICK REFERENCE GUIDE INV-32** 

#### Purpose

The purpose of this Quick Reference Guide (**QRG**) is to provide a step-by-step explanation on how to Close an Accounting Period for Cost Management in the North Carolina Financial System (**NCFS**).

#### Introduction and Overview

This QRG covers the explanation on execution of the period end close process for cost management in NCFS. This process includes reviewing and validating the financial accountability of all transactions performed by the Supply Chain business functions.

#### **Close Cost Accounting Period**

To close a cost accounting period in the NCFS, please follow the steps below:

- 1. Log in to the NCFS portal with your credentials to access the system.
- 2. On the Home page, under the Supply Chain Execution tab, click the Cost Accounting app.

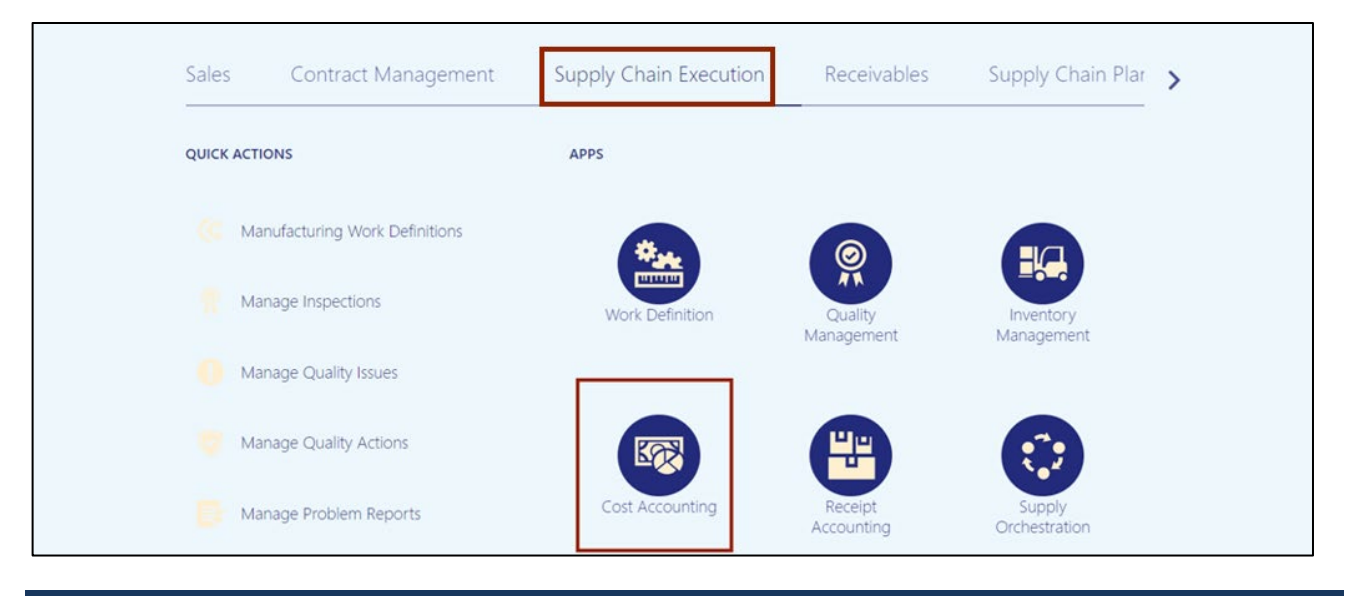

NORTH CAROLINA OFFICE OF THE STATE CONTROLLER

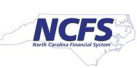

3. Click the Tasks []] icon. Under the *Cost Processing* section, click Manage Cost Accounting Periods.

| Overview<br>Cost Accounting<br>Cost Organization All | Cost Accounting<br>Cost Organization All<br>Inventory Valuation Gross Margin Purchase Price Variance |                                                   |        |                                                                                                    |  |  |
|------------------------------------------------------|----------------------------------------------------------------------------------------------------|---------------------------------------------------|--------|----------------------------------------------------------------------------------------------------|--|--|
| Inventory Valuation<br>\$48.47M<br>Asset             | Gross Margin<br>Last 7 Days                                                                          | Purchase Price Variance<br>Last 7 Days<br>No data | e      | Cost Processing Create Cost Accounting Distributions Manage Cost Accounting Periods Review and Approve Item Cost Profiles Review Cost Accounting Processes Review Work Order Costs Review Maintenance Work Order Costs Analyze Product Create Marging |  |  |
| Work in Process Balances<br>By Work Order Status     | Work Order Costs<br>Last 7 Days<br>\$0 0<br>Scrap Amount Scrap P                                     | % \$0<br>Percentage Total Variance                | Last C | Analyze Fround Gross Margins     Review Cost Accounting Distributions     Review Inventory Valuation  Accounting     Create Accounting     Review Journal Entries                                                                                     |  |  |

4. On the **Manage Cost Accounting Periods** page, enter the required details in the **Search** section and click the **Search** button.

In this example, we choose DHHS - Cost Organization for Cost Organization and DHHS - Cash Cost Book for Cost Book.

|     | Search            | countil | ig i cii | 003 ()          |            |                 |            |        |             | Adv      | anced Saved Se   | arch A | II Cost Pe | eriods ~ |
|-----|-------------------|---------|----------|-----------------|------------|-----------------|------------|--------|-------------|----------|------------------|--------|------------|----------|
|     | Cost Organization | Equals  | ~        | DHHS - Cost Org | ganization | *               | Cost Book  | Equals | · ·         | DHHS - C | ash Cost Book    |        | •          |          |
|     | Ledger            | Equals  | ~        |                 |            | •               |            |        |             |          |                  | arch   | Pacat      | Cave     |
| Sea | rch Results       |         |          |                 |            |                 |            |        |             |          |                  | arch   | Reset      | Jave     |
| Ac  | tions 🔻 View 👻 Fo | ormat 🔻 | Freez    | e 💽 Detach      | 📣 Wrap     | Run Validations | View Excep | otions | Open Target | Period   | View Period Deta | nils   |            |          |
|     | Cost Organization |         |          | Cost Book       |            | Ledger          |            | Curren | nt Period   | Pr       | ior Period       | N      | ext Perio  | d ^      |
| 4   | organization      |         |          | COST DOOR       |            | Lougo           | Pe         | riod   | Status      | Period   | Status           | Period | s          | Status - |

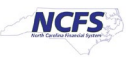

5. From the search results, select the required record and click the **View Period Details** button.

| Manage Cost Accounting Perio  | Aanage Cost Accounting Periods ⑦ |                 |                 |             |                |                |              |              |  |  |
|-------------------------------|----------------------------------|-----------------|-----------------|-------------|----------------|----------------|--------------|--------------|--|--|
| ▶ Search                      |                                  |                 |                 |             | A <u>d</u> var | nced Saved S   | earch All Co | st Periods 🗸 |  |  |
| Search Results                |                                  |                 |                 |             |                |                |              |              |  |  |
| Actions  View  Format  Freeze | 🔛 Detach 🛛 🚽 Wrap                | Run Validations | View Exceptions | Open Target | Period         | View Period De | tails        |              |  |  |
| Cost Organization             | Cost Book                        | Ledger          | Current Period  |             | Prior Period   |                | Next Period  |              |  |  |
|                               | COST BOOK                        | Pe              | Period          | Status      | Period         | Status         | Period       | Status       |  |  |
| DHHS - Cost Organization      | DHHS - Cash Cost Book            | NC CASH US      | Jun-23          | •           | May-23         | •              | Jul-23       | •            |  |  |

6. Click the **Accounting Period** which is to be closed.

In this example, we choose Jul-22.

| D | DHHS - Cost Organization, DHHS - Cash Cost Bo… ⑦ |               |      |                 |                 |                    |                    |      |  |
|---|--------------------------------------------------|---------------|------|-----------------|-----------------|--------------------|--------------------|------|--|
| P | eriod Details                                    |               |      |                 |                 |                    |                    |      |  |
|   | Actions  View  Format                            | Freeze Detach | Wrap | Run Validations | View Exceptions | Open Target Period | Search by Year 🗸 🗸 | Ð    |  |
|   | Accounting Period                                | Period Number |      | Year            |                 | From Date          | To Date            | Peri |  |
|   | Jul-22                                           | 1             |      | 2023            |                 | 7/1/22             | 7/31/22            |      |  |
|   | Aug-22                                           | 2             |      | 2023            |                 | 8/1/22             | 8/31/22            |      |  |
|   | Sep-22                                           | 3             |      | 2023            |                 | 9/1/22             | 9/30/22            |      |  |
|   | Oct-22                                           | 4             |      | 2023            |                 | 10/1/22            | 10/31/22           |      |  |
|   | Nov-22                                           | 5             |      | 2023            |                 | 11/1/22            | 11/30/22           |      |  |
|   | Dec-22                                           | 6             |      | 2023            |                 | 12/1/22            | 12/31/22           |      |  |

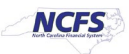

7. From the *Actions* drop-down choice list, select **Close Period.** 

| DHHS - Cost Organizat    | DHHS - Cost Organization, DHHS - Cash Cost Bo… ⑦ |                         |                             |                    |      |  |  |  |  |
|--------------------------|--------------------------------------------------|-------------------------|-----------------------------|--------------------|------|--|--|--|--|
| Period Details           |                                                  |                         |                             |                    |      |  |  |  |  |
| Actions  View  Format    | 🎹 Freeze 📓 Detach 斗 Wrap                         | Run Validations View Ex | ceptions Open Target Period | Search by Year 🔍 🧲 | >    |  |  |  |  |
| Open Target Period       | Period Number                                    | Year                    | From Date                   | To Date            | Peri |  |  |  |  |
| Close Period             | 1                                                | 2023                    | 7/1/22                      | 7/31/22            |      |  |  |  |  |
| Close Period Pending     | 2                                                | 2023                    | 8/1/22                      | 8/31/22            |      |  |  |  |  |
| Close Period Permanently | 3                                                | 2023                    | 9/1/22                      | 9/30/22            |      |  |  |  |  |
| Run Validations          | 4                                                | 2023                    | 10/1/22                     | 10/31/22           |      |  |  |  |  |
| View Exceptions          | 5                                                | 2023                    | 11/1/22                     | 11/30/22           |      |  |  |  |  |
| Dec-22                   | 6                                                | 2023                    | 12/1/22                     | 12/31/22           |      |  |  |  |  |

8. The *Close Period* pop-up appears. Select all **Validations** and click the **OK** button.

| Overview N | lanage Cost Accounting Periods × |                                               |              |                                        |             |                   |               |
|------------|----------------------------------|-----------------------------------------------|--------------|----------------------------------------|-------------|-------------------|---------------|
|            |                                  | Close Period                                  |              |                                        |             |                   |               |
| DHHS       | - Cost Organization, DHH         | Cost DHHS - Cost<br>Organization Organization |              | Accounting Period Jul-22               |             |                   | D <u>o</u> ne |
|            |                                  | Cost Book                                     | Book         | Period Status                          | Open        |                   |               |
| Period [   | Details                          | Year                                          | 2023         | New Status                             | Closed      |                   |               |
| Actions    | ▼ View ▼ Format ▼ III Freeze 🔓   | Validations                                   |              |                                        |             | earch by Year 🔷 🤇 | >             |
| Accou      | Inting Period Nu                 | Pending Inter                                 | face         | Pending Create Accounting in Financial | al Mode     | To Date           | Peri          |
| Jul-22     | 1                                | Pending Prep                                  | processing   | Pending Revenue Recognition Ev         | ents Import | 7/31/22           |               |
| Aug-22     | 2 2                              | Pending Cost                                  | t Processing | Completed Work Orders Not Clos         | ed          | 8/31/22           |               |
| Sep-22     | 2 3                              |                                               |              | OK                                     | Cancel      | 9/30/22           |               |
| Oct-22     | 4                                |                                               |              |                                        | guneer      | 10/31/22          |               |
| Nov-22     | 2 5                              |                                               | 2023         | 11/1/22                                |             | 11/30/22          |               |
| Dec-22     | 2 6                              |                                               | 2023         | 12/1/22                                |             | 12/31/22          |               |

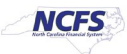

9. An *Information* pop-up appears to confirm that the process was submitted. Click the **OK** button.

| Over<br>D | Overview Manage Cost Accounting Periods ×<br>DHHS - Cost Organization, DHHS - Cash Cost B |                          | Information Your process 2207 B | n X<br>7946 was submitted. |                    |                |     | Done |
|-----------|-------------------------------------------------------------------------------------------|--------------------------|---------------------------------|----------------------------|--------------------|----------------|-----|------|
| P         | eriod Details<br>Actions ▼ View ▼ Format ▼                                                | 🍈 Freeze 🗮 Detach 斗 Wrap | Run Validations                 | View Exceptions            | Open Target Period | Search by Year | ~ © |      |
|           | Accounting Period                                                                         | Period Number            | Year                            | F                          | rom Date           | To Date        |     | Peri |
|           | Jul-22                                                                                    | 1                        | 2023                            | 7                          | //1/22             | 7/31/22        |     |      |
|           | Aug-22                                                                                    | 2                        | 2023                            | 8                          | /1/22              | 8/31/22        |     |      |
|           | Sep-22                                                                                    | 3                        | 2023                            | 9                          | /1/22              | 9/30/22        |     |      |
|           | Oct-22                                                                                    | 4                        | 2023                            | 1                          | 0/1/22             | 10/31/22       |     |      |
|           | Nov-22                                                                                    | 5                        | 2023                            | 1                          | 1/1/22             | 11/30/22       |     |      |

#### 10. Click the **Done** button to close the **Manage Cost Accounting Periods** page.

| DHHS - Cost Organization, DHHS - Cash Cost Bo ⑦ |                       |                      |                                    |                    |      |  |  |  |
|-------------------------------------------------|-----------------------|----------------------|------------------------------------|--------------------|------|--|--|--|
| Period Details                                  |                       |                      |                                    |                    |      |  |  |  |
| Actions View View Format                        | ▼ 📰 Freeze 📓 Detach 🚽 | Wrap Run Validations | View Exceptions Open Target Period | Search by Year 🗸 🗢 |      |  |  |  |
| Accounting Period                               | Period Number         | Year                 | From Date                          | To Date            | Peri |  |  |  |
| Jul-22                                          | 1                     | 2023                 | 7/1/22                             | 7/31/22            |      |  |  |  |
| Aug-22                                          | 2                     | 2023                 | 8/1/22                             | 8/31/22            |      |  |  |  |
| Sep-22                                          | 3                     | 2023                 | 9/1/22                             | 9/30/22            |      |  |  |  |
| Oct-22                                          | 4                     | 2023                 | 10/1/22                            | 10/31/22           |      |  |  |  |
| Nov-22                                          | 5                     | 2023                 | 11/1/22                            | 11/30/22           |      |  |  |  |
| Dec-22                                          | 6                     | 2023                 | 12/1/22                            | 12/31/22           |      |  |  |  |

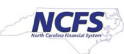

- **Fixed Assets** My Enterprise Cash Management Expenses Tools Procurement > < QUICK ACTIONS APPS Manage Collaboration Messaging History AI Apps Administration Set Preferences Alerts Composer Developer Connect Reports and Scheduled Processes Analytics
- 11. On the **Home** page, under the **Tools** tab, click the **Scheduled Processes** app to review the process completion.

12. On the **Overview** page, the **Status** of the process shows **Completed.** 

| Overview (?)                                    |              |             |                |                 |           |   |                    |                    |   |
|-------------------------------------------------|--------------|-------------|----------------|-----------------|-----------|---|--------------------|--------------------|---|
| ▶ Search                                        |              |             |                |                 |           |   | Saved Search       | Last hour          | ~ |
| Search Results 🥎                                |              |             |                |                 |           |   |                    |                    |   |
| View   Flat List  Hierarchy                     |              |             |                |                 |           |   |                    |                    |   |
| Actions View View View View View View View View | Resubmit     | Put On Hold | Cancel Process | Release Process | View Log  | Ð |                    |                    |   |
| Name                                            |              |             |                | Process ID      | Status    | _ | Scheduled Time     | Submission Time    |   |
| Process Cost Accounting Period End Validations  | : Subprocess |             |                | 2207946         | Succeeded |   | 6/2/23 4:08 AM EDT | 6/2/23 4:08 AM EDT |   |
|                                                 |              |             |                |                 |           |   |                    |                    |   |

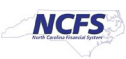

#### 13. The Period Status for Accounting Period Jul-22 is changed to **Closed.**

| DHHS - Cost Organiza      | tion, DHHS - Cash Cost   | Book: Period    | . ⑦             |                    |                |                            | Don                        |
|---------------------------|--------------------------|-----------------|-----------------|--------------------|----------------|----------------------------|----------------------------|
| eriod Details             |                          |                 |                 |                    |                |                            |                            |
| Actions • View • Format • | 🔲 Freeze 📓 Detach 🚽 Wrap | Run Validations | View Exceptions | Open Target Period | Search by Year | ~ ©                        |                            |
| Accounting Period         | Peri                     | od Number       | Year            |                    | From Date      | To Date                    | Period Status              |
| Jul-22                    | 1                        |                 | 2023            |                    | 7/1/22         | 7/31/22                    |                            |
| Aug-22                    | 2                        |                 | 2023            |                    | 8/1/22         | 8/31/22                    |                            |
| Sep-22                    | 3                        |                 | 2023            |                    | 9/1/22         | 9/30/22                    |                            |
| Oct-22                    | 4                        |                 | 2023            |                    | 10/1/22        | 10/31/22                   |                            |
| Nov-22                    | 5                        |                 | 2023            |                    | 11/1/22        | 11/30/22                   | •                          |
| Dec-22                    | 6                        |                 | 2023            |                    | 12/1/22        | 12/31/22                   |                            |
| Jan-23                    | 7                        |                 | 2023            |                    | 1/1/23         | 1/31/23                    |                            |
| Feb-23                    | 8                        |                 | 2023            |                    | 2/1/23         | 2/28/23                    |                            |
| Mar-23                    | 9                        |                 | 2023            |                    | 3/1/23         | 3/31/23                    |                            |
| Apr-23                    | 10                       |                 | 2023            |                    | 4/1/23         | 4/30/23                    | D                          |
| May-23                    | 11                       |                 | 2023            |                    | 5/1/23         | 5/31/23                    | •                          |
| Jun-23                    | 12                       |                 | 2023            |                    | 6/1/23         | 6/30/23                    | •                          |
|                           |                          |                 |                 |                    | Never opene    | d 📝 Open 🤒 Pending close 📗 | Closed 🔒 Permanently close |

### Wrap-Up

Perform period end validation and close a cost accounting period in NCFS using the steps above.

#### Additional Resources

#### Virtual Instructor-Led Training (vILT)

• INV108: Period-end Close

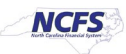